## **Food Safety and Compliance System** (FoSCoS)

How to Login & Signup for FOSCOS

How to Apply For Modification of License

How to Apply For Proprietary Food

• Resource Material Availability for FOSCOS

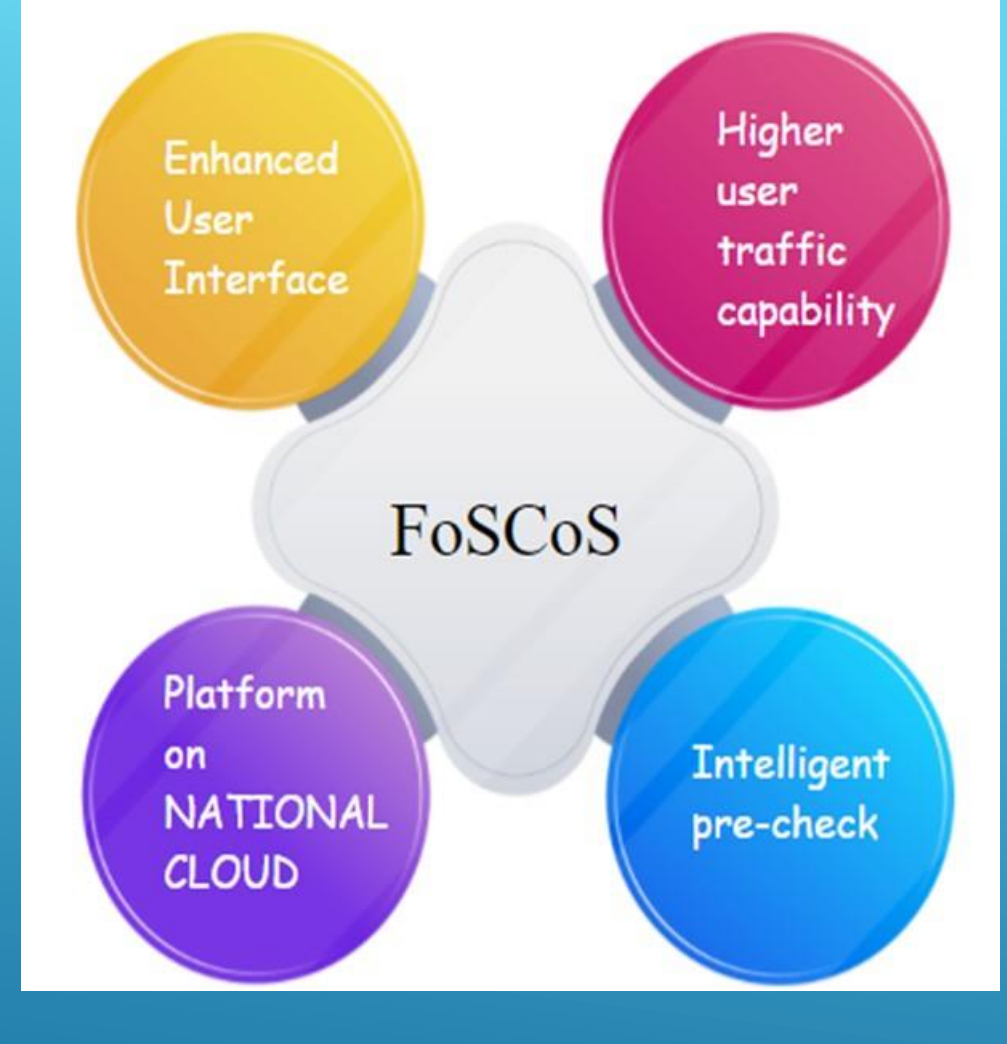

### How to Login & Signup

### **Creation of Sign Up & Login**

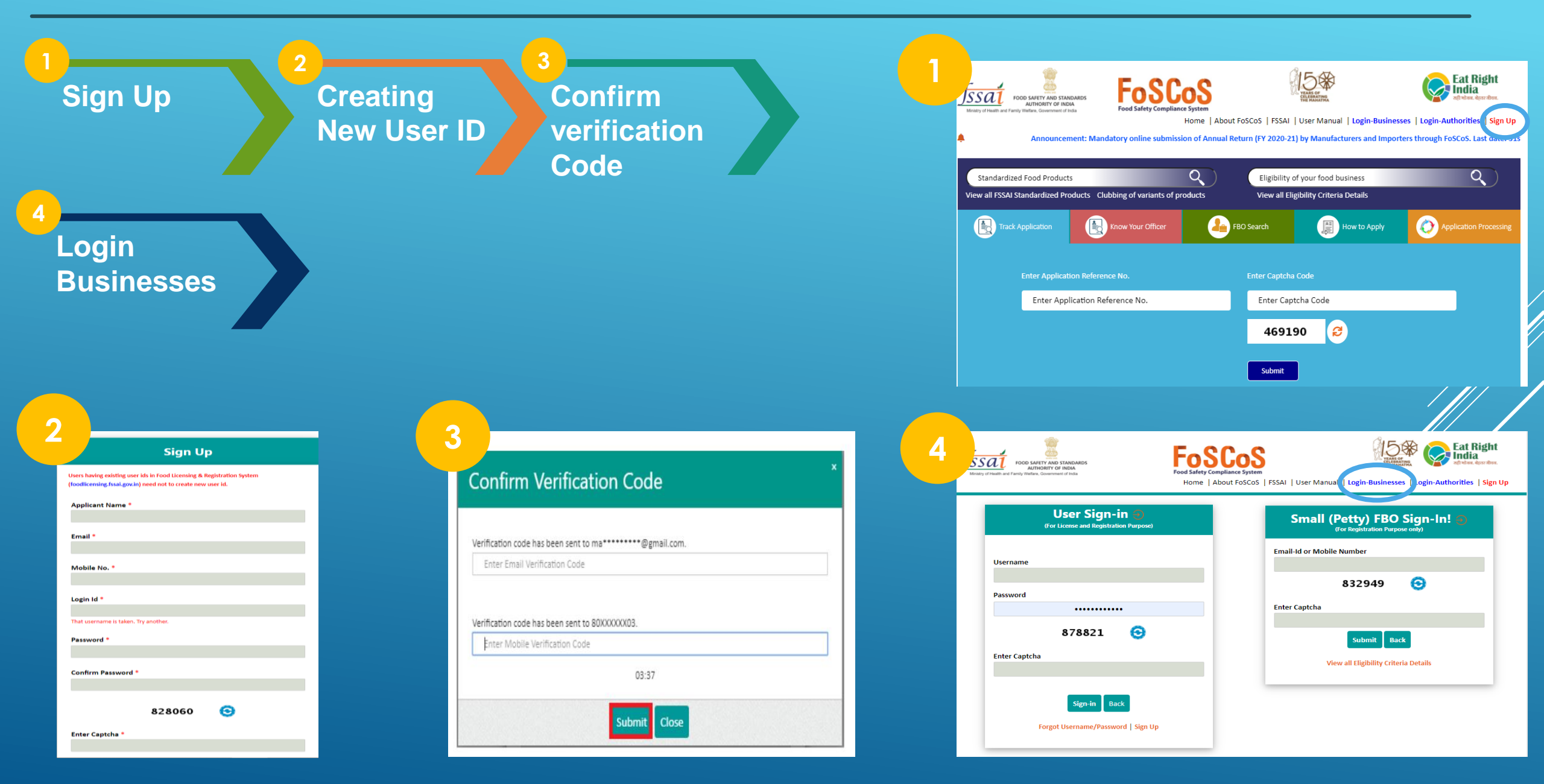

### **Default Landing Page of Site**

| FOOD SAFETY AND STAM<br>Inspiring Trust, Assuring Safe & Nutritious Fo<br>Mentry of Heath and Family Wellam, Government of U | NDARDS<br>IA<br>Dood<br>ndia              |                                                         |                                                               | Food Safety & Compliance System                    |
|----------------------------------------------------------------------------------------------------|-------------------------------------------|---------------------------------------------------------|---------------------------------------------------------------|----------------------------------------------------|
| Dashboard                                                                                                    | Dashboard                                 |                                                         |                                                               |                                                    |
| License/Registration 4                                                                                                    |                                           | Declare your products under manufacturing by sele       | lecting from available list of Standardised Products as per l | Food Safety and Standard Regulations.(Windov       |
| Renewal 4                                                                                                    |                                           |                                                         |                                                               |                                                    |
| Modification 4                                                                                                    | Incomplete Application                    | Submitted Applications                                  | Reverted Application                                          | Issued                                             |
| Surrender / Transfer 4                                                                                                    |                                           | with Successful Payment                                 | by Authority                                                  |                                                    |
| Food Consumer Grievance 4                                                                                                    |                                           |                                                         |                                                               |                                                    |
| Annual Return 4                                                                                                    |                                           |                                                         |                                                               |                                                    |
| Inspection 4                                                                                                    |                                           | Incomplete Applica                                      | itions - License                                              | 0                                                  |
| Quarterly Return for Exporters                                                                                               |                                           |                                                         |                                                               |                                                    |
| View SMS/EMAIL History 4                                                                                                    |                                           | Incomplete Applications - R                             | Registration Certificate                                      | 0                                                  |
| Audit Management 4                                                                                                    |                                           |                                                         |                                                               |                                                    |
| Hygiene Management 4                                                                                                    |                                           |                                                         |                                                               |                                                    |
| Search Console - Master Reports                                                                                              |                                           |                                                         |                                                               |                                                    |
|                                                                                                    | Home   Privacy Policy   Disclaimer   Site | Map   Refund & Cancellation Policy   Terms & Conditions |                                                               | Copyright © 2014 - 2018 FSSAL All rights reserved. |

#### Key Notes:

- Dashboard gives you quick access for
  - Incomplete Application
  - Submitted Applications with Successful Payment
  - Reverted applications by Authority
  - Registrations/ licenses Issued

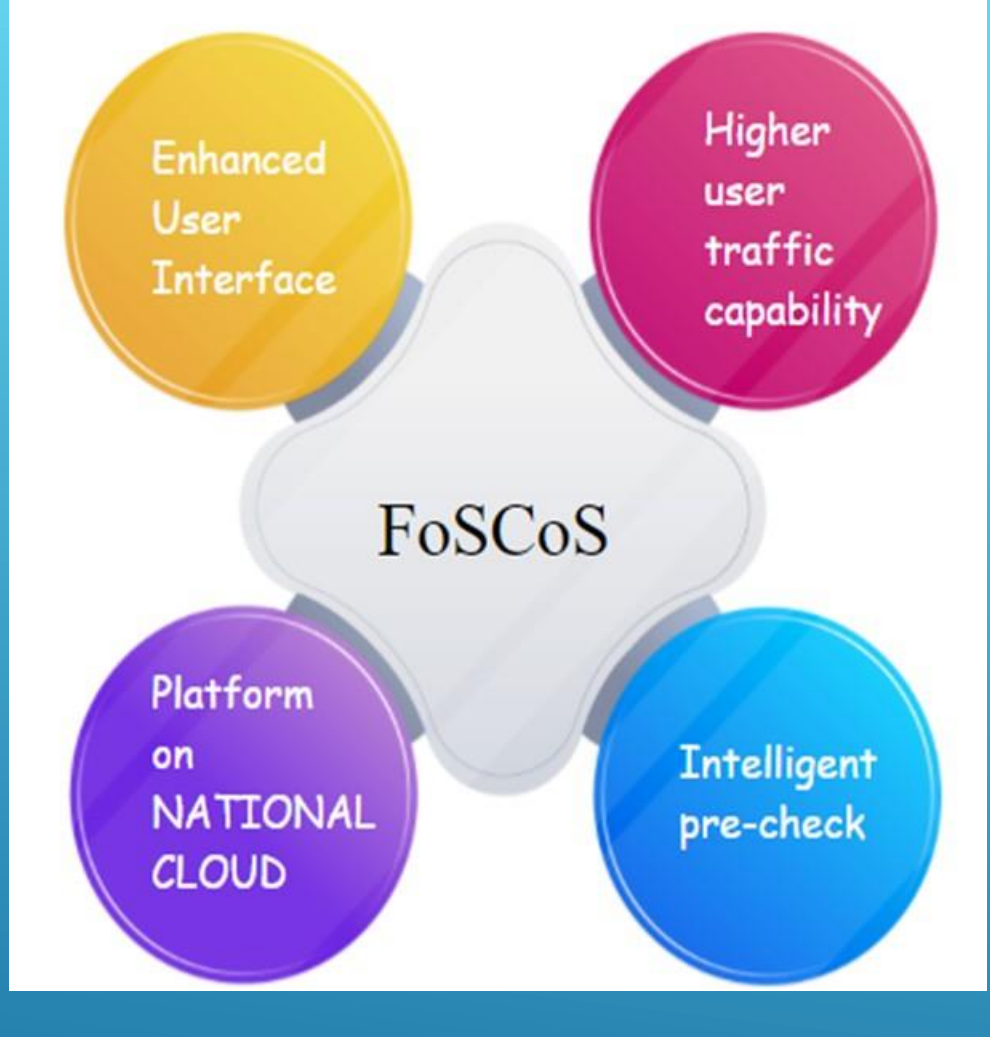

Apply Modification of License

#### Step 1 & 2: Login/Signup & Click on Modification

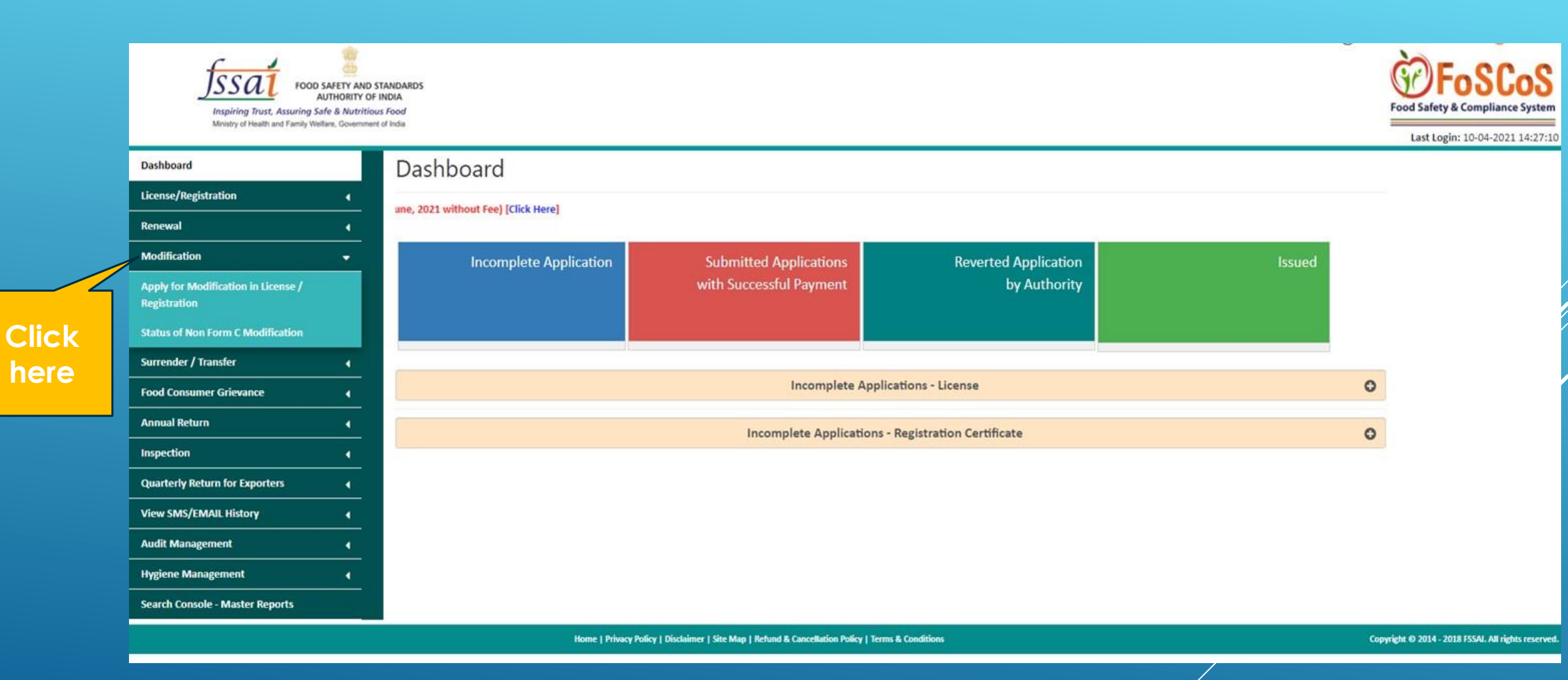

#### License

| SI.No. | License No./Ref. Id              | Name              | Company Name                                                                                   | lssued<br>date | Expiry<br>date | License<br>Category | КОВ         | Action  |
|--------|----------------------------------|-------------------|------------------------------------------------------------------------------------------------|----------------|----------------|---------------------|-------------|---------|
| 1      | 10620001000005/22001271047487359 | Hemant<br>Khurana | New Company<br>Address 123, Bardez, North Goa, Goa, 111111                                     | 27-01-<br>2020 | 26-01-<br>2021 | State License       | View<br>KOB | Proceed |
| 2      | 10020025000022/12001271047487343 | Hemant<br>Khurana | New Company<br>Check, North Goa, Goa, 111111                                                   | 27-01-<br>2020 | 26-01-<br>2021 | Central<br>License  | View<br>KOB | Proceed |
| 3      | 10020025000020/12001251047487332 | Hemant<br>Khurana | New Company<br>Goa smoke testing 25-1-20, North Goa, Goa, 111111                               | 25-01-<br>2020 | 24-01-<br>2021 | Central<br>License  | View<br>KOB | Proceed |
| 4      | 10620001000003/22001211047487314 | Hemant<br>Khurana | New Company<br>Gitlab issue 259, Bardez, North Goa, Goa, 11111                                 | 21-01-<br>2020 | 20-01-<br>2021 | State License       | View<br>KOB | Foceed  |
| 5      | 13120001000001/22001181047487225 | Hemant<br>Khurana | New Company<br>123 Baker Street, Randha, Dadra & Nagar Haveli, Dadra & Nagar Haveli,<br>192101 | 18-01-<br>2020 | 29-02-<br>2020 | State License       | View<br>KOB | Proceed |
| 6      | 10020025000015/12001171047487136 | Hemant<br>Khurana | New Company<br>Somke testing 17-1-20, North Goa, Goa, 111111                                   | 17-01-<br>2020 | 16-01-<br>2021 | Central<br>License  | Vie<br>K    | Proceed |

Click here

### **Step 4: Select the Detail You Want to Change**

| Name of Company/Organization:<br>Address: | License Number:<br>Issue Date:                                                                                                    | 01-01-2021 |                                                                                                    |
|-------------------------------------------|----------------------------------------------------------------------------------------------------|------------|----------------------------------------------------------------------------------------------------|
| Kind of Business:<br>License Modification | General Manufacturing Expiry Date:                                                                                                    | 31-12-2021 | 2<br>Confirm                                                                                                    |
|                                           | <br>Kindly select the details you want to change:                                                                                                    |            | Are your sure to apply for Modification of license?<br>Note: If you click on OK and do not complete the application<br>submission process of Modification of licence, an application with                           |
|                                           | Company Name/Address (within same District)/Kind of<br>Business/Production Capacity etc. (with Modification Fee of<br>Rs. 1000 + differential fee (if any)) |            | Modification as APPTYPE shall get listed under Incomplete<br>Application section in Home Page. Once clicked OK, the Issued<br>License shall no more get listed in this page. Hence, decide before<br>confirming OK. |
|                                           | Communication Details/Supporting Documents (Non-Form C modification without fee)                                                                            |            | Ok Cancel                                                                                                    |
|                                           | Selection of Standardised Products by existing manufacturing<br>license holders (Window is opened till 30th June 2021<br>without fee)                       |            |                                                                                                    |

### Step 5: Select Kind of Business & License Require For

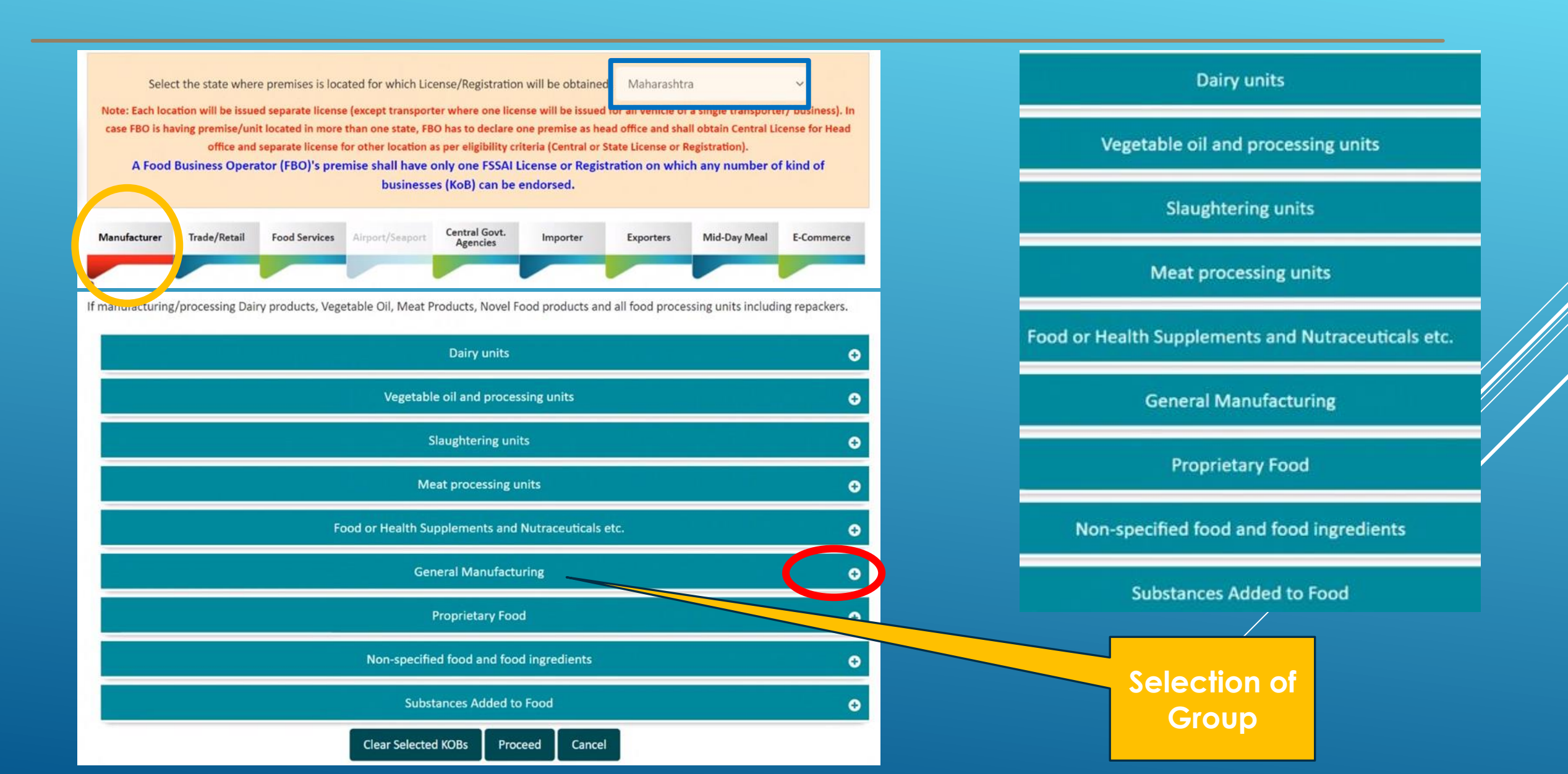

### **Step 6: Select option Given in General Manufacturing**

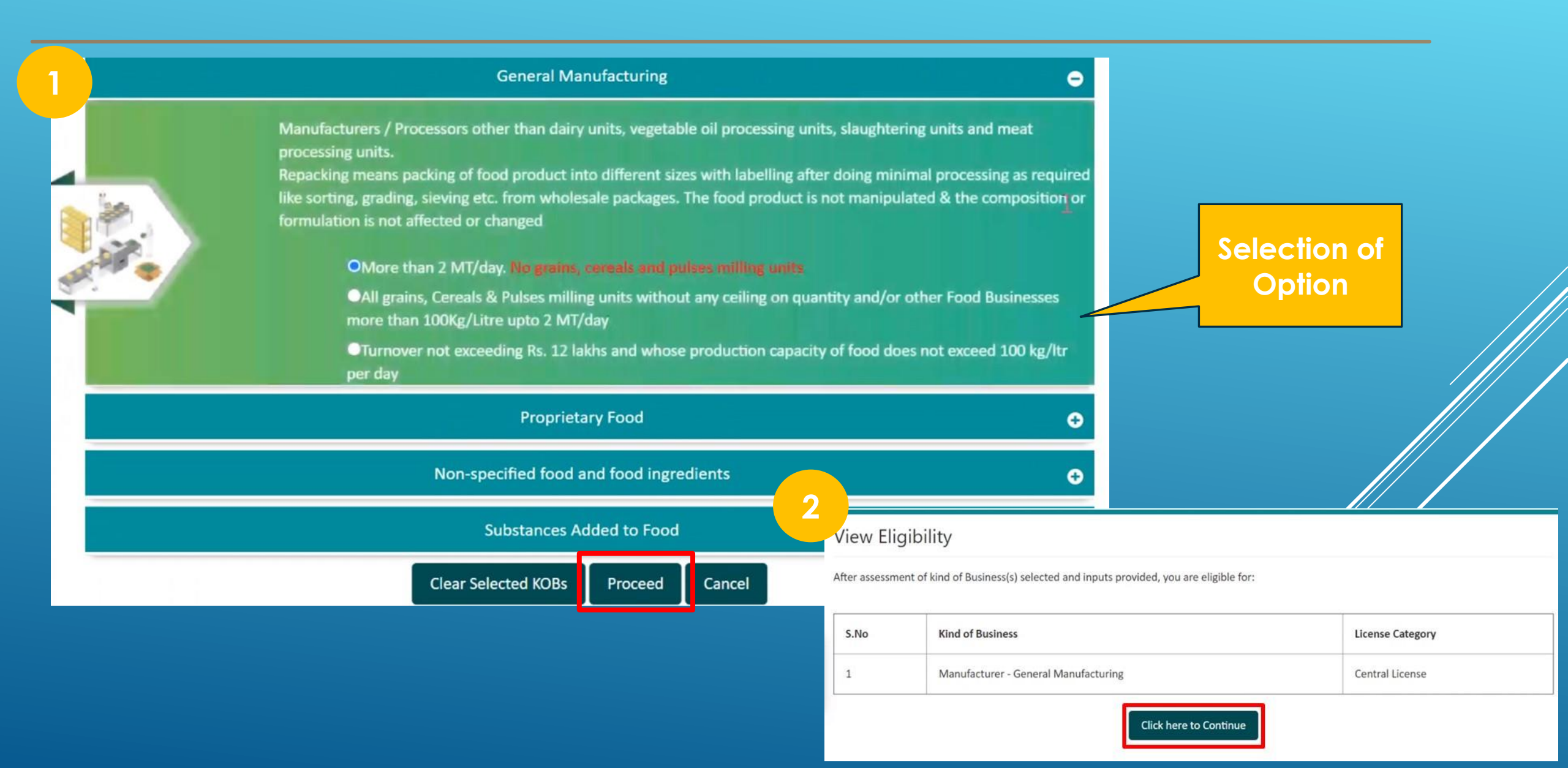

| 💄 Premises Detail             | Product S            | election          | Communication Details | Requir    | ed Document | ₹ Payments |
|-------------------------------|----------------------|-------------------|-----------------------|-----------|-------------|------------|
| Name of Company/Or            | ganization•          | Organization name |                       |           |             |            |
| Address of Premises for which | license is being app | lied              |                       |           |             |            |
| Address •                     |                      | Your address      |                       | State     | Goa         | 2          |
| District *                    |                      | North Goa         | ~                     | Pincode • | 111111      |            |
| GST No.(If a                  | 1 <b>y</b> )         |                   |                       |           |             |            |
| PAN No.(If a                  | ny)                  |                   |                       |           |             |            |
| CIN No.(If ar                 | 1Y)                  |                   |                       |           |             |            |
|                               |                      |                   |                       |           |             |            |
|                               |                      |                   | Save & Next           | Cancel    |             |            |

Premises Detail

- Name of Organisation
- Address
- PAN number etc..

| 💄 Premises Detail                                                    | Product S                   | Selection                                  | 🍄 Communication Details                                  | Requir                                                                                       | ed Document                             | ₹ Payments                       |                  |                                               |
|----------------------------------------------------------------------|-----------------------------|--------------------------------------------|----------------------------------------------------------|----------------------------------------------------------------------------------------------|-----------------------------------------|----------------------------------|------------------|-----------------------------------------------|
| Application Reference No.<br>Premises Address:                       |                             | c                                          | ompany Name:                                             |                                                                                              |                                         |                                  |                  |                                               |
| Kind of Business                                                     | License                     | e Category Eli                             | gibility                                                 |                                                                                              | Food Category                           | Sub-Food Category Name           | Product          | Kind of<br>Business Action                    |
| Manufacturer - General Manufactur                                    | ring Central                | I License M                                | ore than 2 MT/day. No grains, cereals and<br>View :<br>C | d pulses milling units<br>all FSSAI standardized Products<br>Jubbing of variants of products | 04 - Fruits and vegetables (incl $\sim$ | 04.2 - Vegetables (including m N | Add/Edit Product | Select V Save & Add<br>Select<br>Manufacturer |
| Production Capacity (MT/Day) * 40 Food Category Select Food Category | Sub-Food Catego             | General Manu<br>gory Name<br>od Category ~ | rfacturing<br>Product K<br>Add/Edit Product              | ind of<br>usiness Action<br>Select Save &<br>Add                                             |                                         |                                  |                  | Relabeller<br>Repacker                        |
| 2                                                                    | Whether<br>ONo<br>Laborator | Unit is Equipp                             | ed with an analytical laboratory?                        | Other Detail Perevious Other Detail Address of Laboratory:* Save & Next                      |                                         |                                  | Pro              | vide detail of<br>nalytical lab               |

| Premises Detail                     | Product Sel                             | Product Selection              |                                | oetails             | Requ                   | ired Document                | ₹ Payments         |
|-------------------------------------|-----------------------------------------|--------------------------------|--------------------------------|---------------------|------------------------|------------------------------|--------------------|
| plication Reference No. 120         | 00401103756782<br>ss. North Goa , Goa 1 |                                |                                | Company Name:       | Organization name      |                              |                    |
|                                     |                                         |                                |                                |                     |                        |                              |                    |
| ind of Business                     | License Category                        | Eligibility                    |                                |                     |                        |                              |                    |
| anufacturer - General Manufacturing | Central License                         | Proprietary fo<br>Regulations] | od. [As per sub-Regulation 2.1 | 2 of Food Safety an | d Standards (Food Proc | fucts Standards and Food Add | litives) Amendment |
| Registered Address                  |                                         |                                |                                |                     |                        |                              |                    |
| Address *                           | Ye                                      | our address                    |                                |                     | State *                | Goa                          | ~                  |
| District •                          | N                                       | orth Goa                       | ~                              | ]                   | Pincode *              | 111111                       |                    |
| orrespondence Address               |                                         |                                |                                |                     |                        | Same as R                    |                    |
| Address •                           | Ye                                      | our address                    |                                | ]                   | State *                | Goa                          | ~                  |
| District *                          | N                                       | orth Goa                       | ~                              | ]                   | Pincode *              | 111111                       |                    |
| Contact Information                 |                                         |                                |                                |                     |                        |                              |                    |
| Telephone No                        | Te                                      | elephone No                    |                                |                     | Fax                    | Fax                          |                    |
| Mobile No *                         | 11                                      | 11111111                       |                                | ]                   | Email *                | s@s.com                      |                    |
| echnically qualified person in ch   | harge of operations                     |                                |                                |                     |                        |                              |                    |
| Name *                              |                                         | ne                             |                                |                     | Qualification *        | qualification                | >                  |

<u>Communication</u> Details:

- Registered/ Correspondence Address
- Contact information
  Technical person etc

#### **Step 8: Upload the relevant set of documents**

|        | Premises Detail Product Selection                                                                                                    | 😂 Com                                                 | munication Detail                                          | ls                                | _ [                                                 | Required Document                                                                                                    | ₹1                       | Payments              |                                   |
|--------|----------------------------------------------------------------------------------------------------|-------------------------------------------------------|------------------------------------------------------------|-----------------------------------|-----------------------------------------------------|----------------------------------------------------------------------------------------------------|--------------------------|-----------------------|-----------------------------------|
| 3.140. |                                                                                                    | завинизаюн туре                                       | <ul> <li>All Doct<br/>Individu</li> <li>*denote</li> </ul> | uments s<br>ual or Ap<br>es docun | snan be sen-<br>pplicant befo<br>ment to be si      | attested by Authonized Signatory<br>re uploading.<br>Ibmitted on letter Head of the fire                                                    | _                        | Uplo                  | ad of                             |
| 1      | Blueprint/layout plan of the processing unit<br>showing the dimensions in metres/square metres<br>and operation-wise area allocation *                                                                                                    | Mandatory                                             | Choose File<br>Upload                                      | No file o                         | chosen                                              |                                                                                                    |                          | Man<br>Doci           | datory<br>ument                   |
| 2      | List of<br>Directors/Partners/Proprietor/ExecutiveMembers<br>of Society/Trust with full address and contact<br>details with nomination of authorized signatory *                                                                                      | Mandatory                                             | Choose File<br>Upload                                      | 6                                 | Proof of p<br>agreemen                              | ossession of premises. (Sale deed/<br>t/ Electricity bill, etc.)                                                                            | Rent Manda               | atory                 | Choose File No file chosen        |
| 3      | Name and List of Equipments and Machinery<br>along with the number, installed capacity and<br>horsepower used *                                                                                                    | Mandatory                                             | Choose File<br>Upload                                      | 7                                 | Partnersh<br>Proprieto<br>Associatio<br>Copy of ce  | p Deed/Self Declaration for<br>ship/Memorandum & Articles of<br>n towards the constitution of the f<br>ertificate obtained under Coop Act-  | îrm / Manda              | atory                 | Choose File No file chosen        |
|        | Analysis report(Chemical & Bacteriological)of<br>water to be used as ingredient in food from a                                                                                                    |                                                       |                                                            | 1861/<br>Coope                    |                                                     | / Multi State Coop Act-2002 in case of<br>erative                                                                                           |                          |                       |                                   |
| 4      | recognized/ public health laboratory to confirm<br>the portability indicating the name of authorized<br>representative of Lab who collected the sample<br>and date of collecting sample. (Not Applicable if<br>water is not being used as ingredient) | <ul> <li>Mandatory</li> <li>Not applicable</li> </ul> | Choose File<br>Upload                                      | 8                                 | Form IX: N<br>2.5of FSS<br>Proprietor<br>Click here | Iomination of Person as per Clause<br>Rules, 2008 (Not applicable in case<br>·) Click here to Download in Englisl<br>to Download in Hindi * | e ® Mar<br>of<br>h   Not | ndatory<br>applicable | View / Delete                     |
| 5      | Photo I.D and address proof issued by<br>Government authority of<br>Proprietor/Partner/Director(s)/Authorised                                                                                                    | Mandatory                                             | Choose File<br>Upload                                      | 9                                 | Recall Plan                                         | •                                                                                                    | Manda                    | atory                 | Choose File No file chosen Upload |
|        | Signatory.                                                                                                    |                                                       |                                                            | 10                                | Productio                                           | n unit photographs                                                                                                    | Manda                    | atory                 | Choose File No file chosen        |

#### **Step 8: Upload the relevant set of documents**

| <b>≜</b> Pr                                          | remises Detail                                                                                                    | Product Selection                                                                                                    | Communication Details                                                                                                    | Required Document                                                                                                    | ₹ Payments |                                   |
|------------------------------------------------------|----------------------------------------------------------------------------------------------------|----------------------------------------------------------------------------------------------------|----------------------------------------------------------------------------------------------------|----------------------------------------------------------------------------------------------------|------------|-----------------------------------|
| Other                                                | · Document                                                                                                    | ocuments in this section. (View Manda                                                                                                    | (tory Documents)                                                                                                    |                                                                                                    |            |                                   |
| SI. No.                                              | Document Descripti                                                                                                    | ion                                                                                                    | Upload Documer                                                                                                    | t(s) (Max File Size:3MB, Typ                                                                                                    |            | e this part to                    |
| 1                                                    |                                                                                                    |                                                                                                    | View / Dele                                                                                                    | e                                                                                                    |            | submit self                       |
| 2                                                    |                                                                                                    |                                                                                                    | View / Dele                                                                                                    | e                                                                                                    | de         | claration or                      |
| 3                                                    |                                                                                                    |                                                                                                    | View / Dele                                                                                                    | e                                                                                                    | oth        | er document                       |
|                                                      | Select                                                                                                    |                                                                                                    | Choose File No                                                                                                    | file chosen                                                                                                    |            |                                   |
| Reason                                               | /Purpose of Modification                                                                                                    | 00:                                                                                                    | Oproad                                                                                                    |                                                                                                    |            |                                   |
| Z 1/We                                               | e declare that –                                                                                                    |                                                                                                    |                                                                                                    |                                                                                                    |            |                                   |
| • 1,<br>f<br>• 1,<br>a<br>(<br>(<br>• 1,<br>• E      | /We have read, unders<br>ood business.<br>/We have food safety p<br>and Rules and Regulatic<br>Licensing and Registrat<br>/We shall abide with al<br>Expected capacity/turne<br>changes.                                                                                  | tood and shall abide all provisions of<br>olan for the food business activities mons made thereunder. Our facility shal<br>tion of Food Businesses) Regulations,<br>Il conditions of License.<br>over of the food business is to the be                                                                                                    | FSS Act,2006 and Rules, Regulations made therein and or<br>entioned in the application (Form B) to ensure that article<br>I comply with the general hygiene and sanitary requirem<br>2011.<br>st of my knowledge. I/We shall modify the License as and                                                                                                    | ders issued from time to tim<br>is of food satisfy the require<br>ents as mentioned in the Sci<br>when our eligibility in the n                                                                                   |            | Mention Reason<br>of Modification |
| - 1<br>- 1<br>- 5<br>- 1<br>- 1<br>- 1<br>- 1<br>- 1 | We shall be responsib<br>n case of manufacturin<br>Supplements, Nutraceu<br>Specific Food and Food<br>the manufactured. In case<br>made their under and sin<br>n case of repacking of f<br>required special storage<br>shall manufacture only<br>or additives of the endo | le for Permissions/No Objection Certi<br>ng, the endorsed products refer to pro<br>tricals, Food for Special Dietary Use, fo<br>Ingredients) Regulation, 2017 and FS<br>se of proprietary food manufactured I<br>shall be fully responsible for the safety<br>food articles, the food items shall be te<br>e/transport conditions.<br>y Standardised Products, its types and<br>preed food products, I will get my licer | ficates from other Govt. bodies wherever required.<br>ducts for which standards are prescribed as per FSS (Foo<br>or Special Medical Purpose, Functional Food and Novel Fo<br>S (Alcoholic Beverages) Regulation, 2018. Only products a<br>by us in our manufacturing facilities, I/we shall follow the<br>of proprietary food as mentioned in the form.<br>prought/transported to our unit under hygienic condition<br>sub-types as per FSS (Food Products and Additives) Regu<br>use modified under suitable category before manufacturi | I Products and Additives) Re<br>od) Regulations, 2016 and F<br>s per above mentioned FSS<br>FSS Act, 2006 and subseque<br>with proper bulk packaging<br>lations, 2011. In case of any<br>ng of such food products |            |                                   |

I do hereby solemnly affirm and declare that all information and particulars furnished here by me are true and correct to the best of my knowledge.

# **Step 9: Pay the fee with available modes and submit the application**

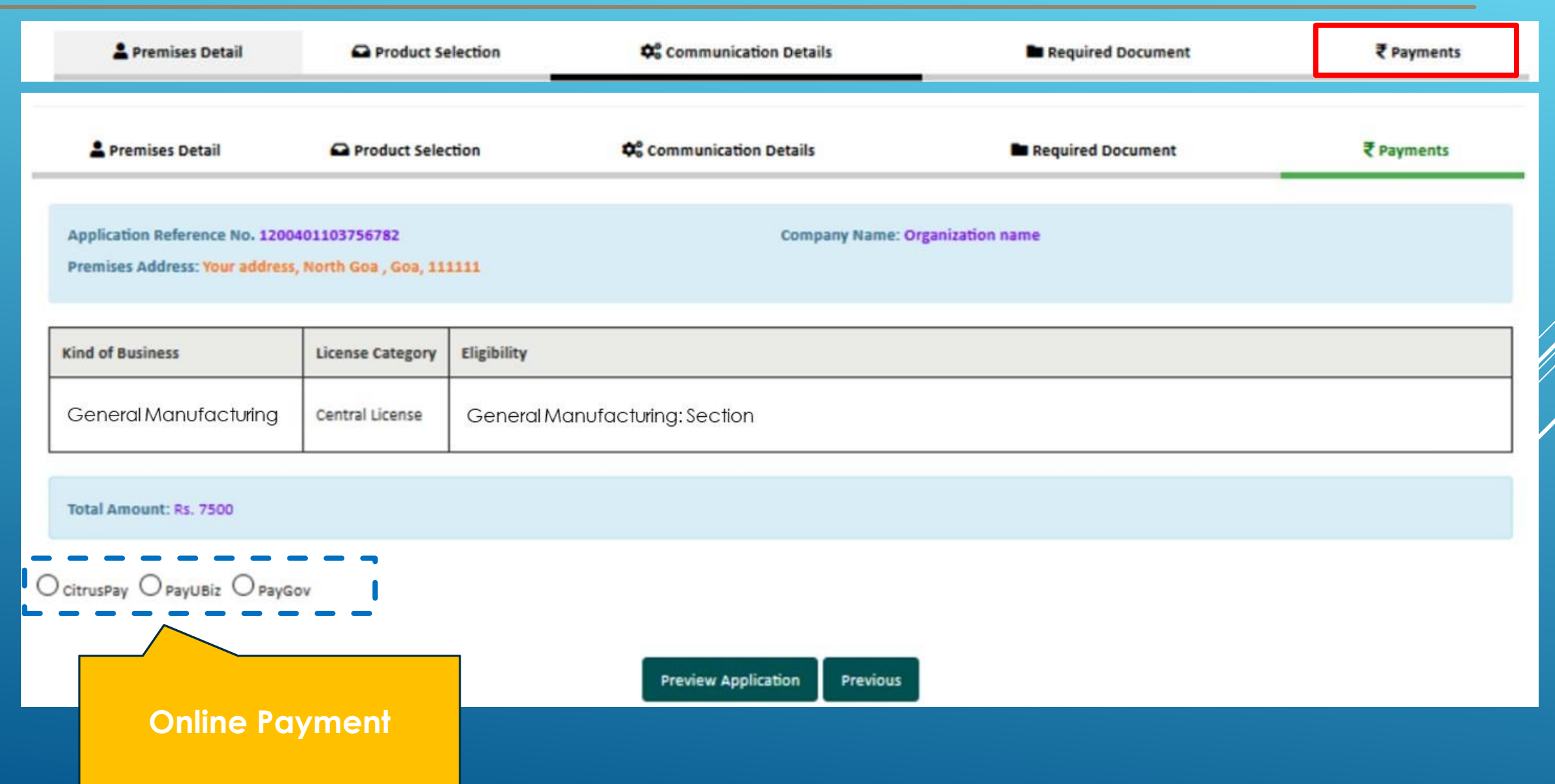

# Step 10: Receipt will be generated with a 17-digit reference number

| Food<br>Auth                                                                                 | d Safety and Standards <b>Jssai</b>                                                                                                    |
|----------------------------------------------------------------------------------------------|----------------------------------------------------------------------------------------------------|
|                                                                                              | Receipt                                                                                                    |
| Reference No :                                                                               | 1200401103756782 Date : 01-04-202                                                                                                    |
| Name of Company/Organization :                                                               | Organization name                                                                                                    |
| Premises Address :                                                                           | Your address, North Goa , Goa 111111                                                                                                    |
| Kind of Business :                                                                           | General Manufacturing                                                                                                    |
| Category of License :                                                                        | Central License[Goa] [New License]                                                                                                    |
| Fee Paid :                                                                                   | Rs 7500 (1 Year(s)) [Test Payment - Not paid by applicant]                                                                                                    |
| Note: FSSAI doesn't contact applicants<br>related co<br>In case you receive queries by autho | over telephone for License/Registration. Queries relating to License/Registration are only raised online. License omplaints may be reported at helpdesk - 1800110100 and licensing@fssai.gov.in.<br>prities on your application, You are required to respond within 30 days to avoid rejection of your application. |
| The                                                                                          | Receipt does not have any legality for obtaining FSSAI License/Registration.                                                                                                    |
|                                                                                              | View/Print License Application Print Cancel                                                                                                    |

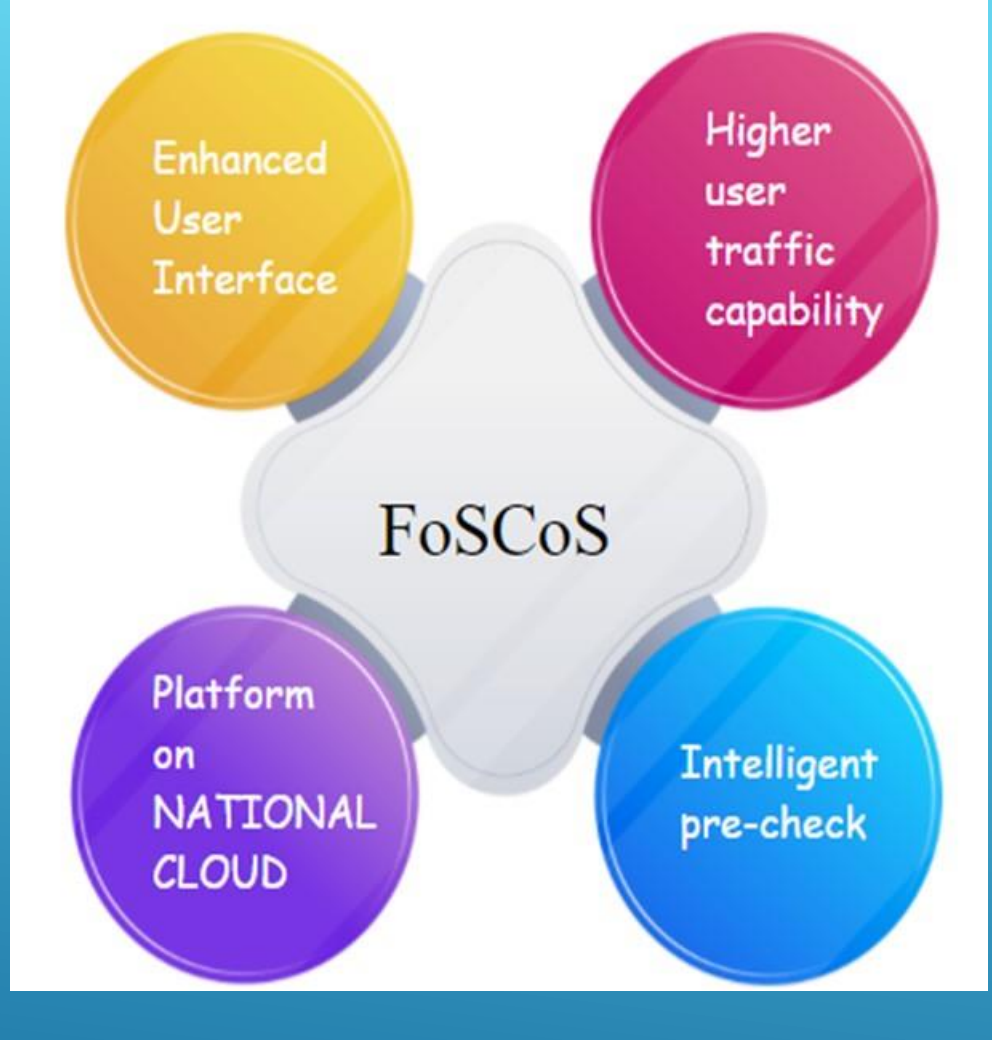

## Apply For Proprietary Food

### Step 1 & 2: Login/Signup & Click on New License/Registration

|      | Dashboard                          | Dashbo          | bard                      |                            |                    |                                |                       |                 |        |
|------|------------------------------------|-----------------|---------------------------|----------------------------|--------------------|--------------------------------|-----------------------|-----------------|--------|
|      | License/Registration 🗸             |                 |                           |                            | _                  |                                |                       |                 | _      |
|      | Apply for New License/Registration | 2               | Incom                     | plete Application          | 2                  | Submitted Appl                 | lications             |                 | Issued |
|      | Reverted Application by Authority  |                 |                           |                            |                    | with Successful F              | Payment               |                 |        |
|      | Endorsement (Organic)              |                 |                           |                            |                    |                                |                       |                 |        |
| Спск | Endorse Fortified Products         | Incom           | lete Applic               | ations-Licen               | se                 |                                |                       |                 |        |
| here | Renewal 4                          | meenip          | nete Applie               |                            | 50                 |                                |                       |                 |        |
| nere | Modification 4                     | SI.No.          | Company Name              | Reference No.              | Address            | Application Type               | License Category      | Last Updated On | Action |
|      | Surrender / Transfer 4             |                 |                           |                            |                    | No Record Found                |                       |                 |        |
|      | Annual Return 4                    |                 |                           |                            |                    |                                |                       |                 |        |
|      | Inspection 4                       | Incomr          | lete Applic               | ations-Regis               | tration C          | ertificate                     |                       |                 |        |
|      | Quarterly Return for Exporters 4   | meomp           | nete Applie               | ations negls               | diddon c           | ertificate                     |                       |                 |        |
|      |                                    | SI.No.          | Company Name              | Reference No.              | Address            | Application Type               | Registration Category | Last Updated On | Action |
|      |                                    |                 |                           |                            |                    | No Record Found                |                       |                 |        |
|      |                                    | Note:- Incomple | ete applications on which | h action has not been take | n for more than 30 | days will be deleted automatic | ally.                 |                 |        |

#### **Step 3: Select the State and Read the Note before proceeding**

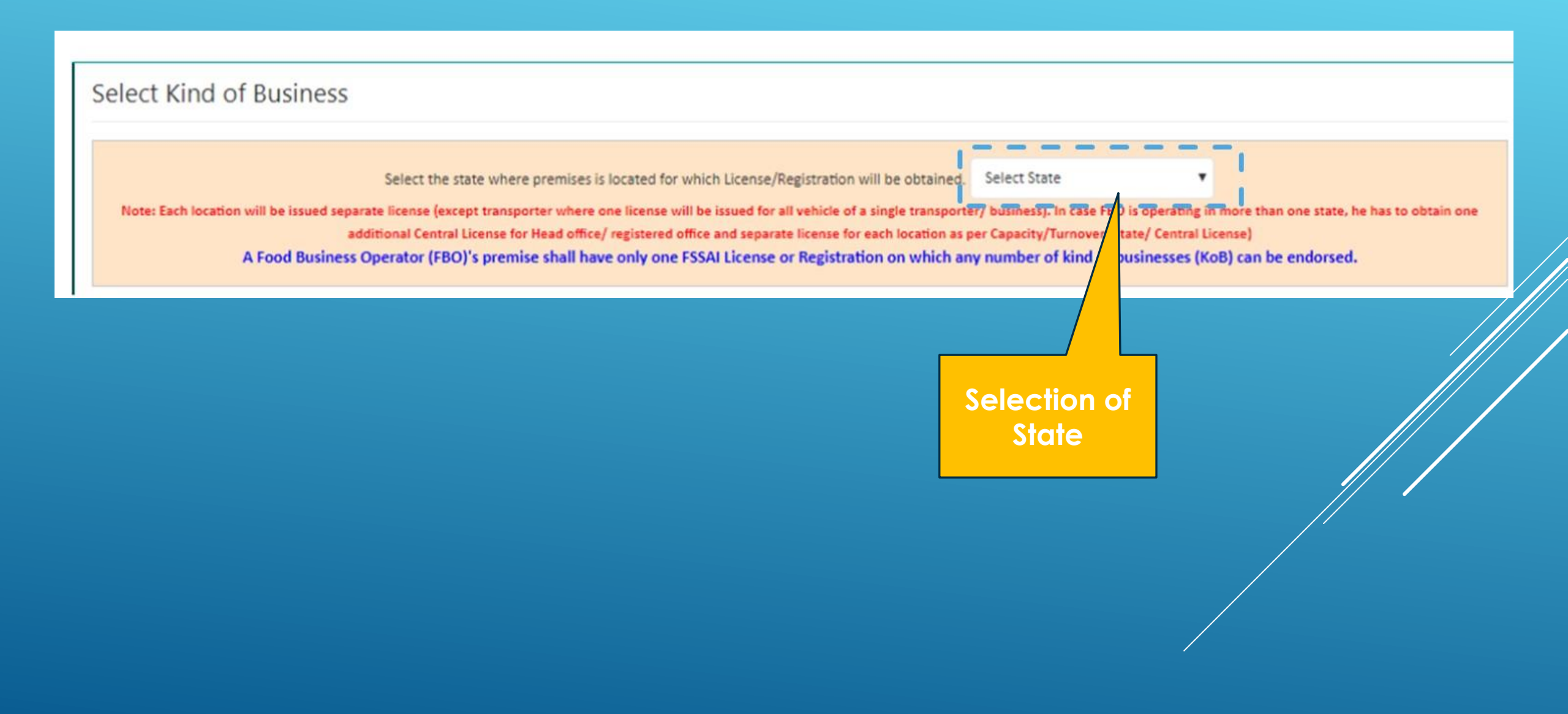

# **Step 4: Read the Group Heads of Kind of Business and Select Proprietary food**

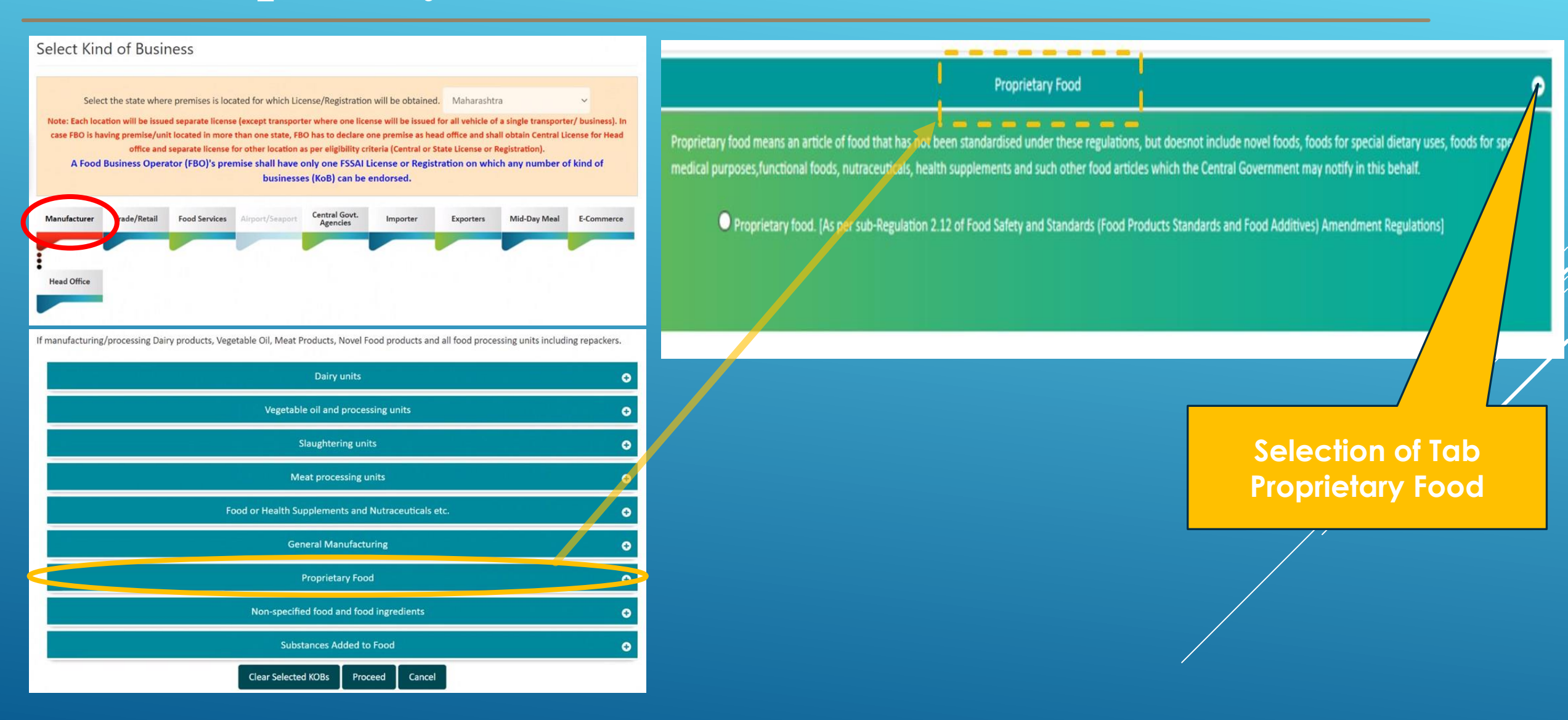

|                                    |                               | Communication Details | Requi     | ired Document | ₹ Payments |
|------------------------------------|-------------------------------|-----------------------|-----------|---------------|------------|
| Name of Company/Organ              | nization* J Organization name |                       |           |               |            |
| Address of Premises for which lice | ense is being applied         |                       |           |               |            |
| Address •                          | Your address                  |                       | State     | Goa           | ~          |
| District •                         | North Goa                     | <b>~</b>              | Pincode * | 111111        |            |
| GST No.(If any)                    |                               |                       |           |               |            |
| PAN No.(If any)                    |                               |                       |           |               |            |
| CIN No.(If any)                    |                               |                       |           |               |            |
|                                    |                               |                       |           |               |            |
|                                    |                               | Save & Next Cancel    |           |               |            |

## Premises Detail Name of Organisation

 Address of Premises
 PAN/CIN number etc

| Premises Detail                                                                                                    | Product Selec                                                    | tion                                      | Communication Details               | 🖿 Requir                                  | ed Document                                   | ₹ Payments   |
|----------------------------------------------------------------------------------------------------|------------------------------------------------------------------|-------------------------------------------|-------------------------------------|-------------------------------------------|-----------------------------------------------|--------------|
| Application Reference No. 12004011<br>Premises Address: Your address, Nor                                                                                                    | 103756782<br>rth Goa , Goa, 111111                               |                                           | Company                             | Name: Organization name                   |                                               |              |
| Kind of Business                                                                                                    | License Category                                                 | Eligibility                               |                                     |                                           |                                               |              |
| Manufacturer - Proprietary Food                                                                                                    | Central License                                                  | Proprietary food. [As per su              | b-Regulation 2.12 of Food Safety an | d Standards (Food Products Standards ar   | d Food Additives) Amendment Regulations]      |              |
| Production Capacity (MT/Day) *                                                                                                    |                                                                  |                                           | Proprietary Food Section            | 22                                        |                                               | ٥            |
| Food Category                                                                                                    | Sub-Food Cat                                                     | egory Name                                | Product                             | Kind of Business                          | Upload Product Ingredients/Specification      | Action       |
| 06 - Cereals and cereal products, de<br>from cereal grains, from roots and t<br>pulses, legumes and pith or soft core<br>tree, excluding bakery wares of food<br>category 7.0 | erived<br>tubers,<br>e of plam<br>d                              | ooked pastas and noodles<br>ucts          | product name                        | Manufacturer -<br>Proprietary Food        | View                                          | Delete       |
| Select Food Category                                                                                                    | Select Sub-Fo                                                    | ood Category                              |                                     | Select v                                  | Browse logo.png                               | Save & Add   |
| # Please use generic names for food i<br>any.<br># Please upload ingredients and Addi                                                                                         | items (e.g. Sunflower oil, fli<br>itive details in the given for | avored milk, Jam, Hard Candy<br>mat. View | etc.). No brand name should be ent  | ertained. Also Please use nearest food ca | tegory no. and name along with your product n | ame with the |

Refer next slide for document requirement

gory from

uct Name

of busines.

down

| A Premises Detail                                                                                                    | Product Se                                  | lection                                         | OC Communication Details                  | 🖿 Require                           | ef Document                                   | ₹ Payments |
|----------------------------------------------------------------------------------------------------|---------------------------------------------|-------------------------------------------------|-------------------------------------------|-------------------------------------|-----------------------------------------------|------------|
| Application Reference No. 12004811017<br>Provides Address: Your address, Karth (                                                                                                    | 14782<br>Geo , Gon, 111111                  |                                                 | Company Nam                               | e Organization name                 |                                               |            |
| tind of basiness                                                                                                    | License Category                            | ripbility                                       |                                           |                                     |                                               |            |
| Manufacturer - Proprietary Rood                                                                                                    | Central Ucense                              | Proprietary food. (As per su                    | 5-Regulation 2.12 of Food Safety and Star | idards (Food Products Standards an  | d Pool Additives) Amendment Regulations]      |            |
| Hoduction Capacity (MTI/Day) *                                                                                                    |                                             |                                                 | Proprietary Rood Section 22               |                                     |                                               | 0          |
| Food Category                                                                                                    | Sub-Food C                                  | ategory Name                                    | Product                                   | Kind of Business                    | Upload Product Ingredients/Specification      | Action     |
| 66 - Centals and certeal products, derive<br>from careal grains, from noots and tube<br>pulses, legumes and pith or soft core of<br>tree, excluding bakary wares of food<br>category 7.0 | d<br>rs, 06.4.3 - Pre<br>plan and like pro  | -cooled pastas and hoodles<br>ducts             | product name                              | Manufacturer -<br>Proprietary Pood  | View                                          | Oxista     |
| Select food Category                                                                                                    | Select Sub                                  | Pood Category                                   |                                           | select S                            | Browne, lugo pro                              | Save & add |
| e Please use generic names for food item<br>my<br>#Please upload ingredients and Additive                                                                                                | s (e.g. Surfower of<br>details in the given | , Ravored milli, Jam, Mard Candy<br>Domat, View | esc.) No brand name should be ententien   | ed. Also Please une rearest food ca | lagory no. and name along with your product r | find and   |
|                                                                                                    |                                             |                                                 | Other Detail                              |                                     |                                               |            |

Create Document For Proprietary Food & Upload

#### **Statement of Ingredients and Additives**

#### (To be printed on letter Head of Company/Firm)

- 1. Name of the Proprietary Food:
- 2. Nearest Food category no.:
- 3. Nearest Food category name:

#### Ingredients:

| S.No. | Ingredients<br>(Name of the ingredients) | FSSR Std. No./Permitted to use in FSSR<br>No. |
|-------|------------------------------------------|-----------------------------------------------|
|       |                                          |                                               |
|       |                                          |                                               |
|       |                                          |                                               |
|       |                                          |                                               |
|       |                                          |                                               |
|       |                                          |                                               |
|       |                                          |                                               |
|       |                                          |                                               |

#### Additives:

| S.No. | Name of the Additives | INS NO. | Maximum Limit/G.M.P |
|-------|-----------------------|---------|---------------------|
|       |                       |         |                     |
|       |                       |         |                     |
|       |                       |         | -                   |
|       |                       |         |                     |
|       |                       |         |                     |
|       |                       |         |                     |
|       |                       |         |                     |
|       |                       |         |                     |
|       |                       |         |                     |

Signature of FBO/Authorized Signatory with seal

| Application Reference No. 12004<br>Premises Address: Your address, | 101103756782<br>North Goa , Goa, 11 |                                  | Compa                                | iny Name: Organization name       |                                |                           |
|--------------------------------------------------------------------|-------------------------------------|----------------------------------|--------------------------------------|-----------------------------------|--------------------------------|---------------------------|
| ind of Business                                                    | License Category                    | Eligibility                      |                                      |                                   |                                |                           |
| Nanufacturer - Proprietary Food                                    | Central License                     | Proprietary food<br>Regulations] | . [As per sub-Regulation 2.12 of Foo | d Safety and Standards (Food Prod | ucts Standards and Food Additi | ives) Amendment           |
| eristered Address                                                  | -                                   |                                  |                                      |                                   |                                |                           |
| Address *                                                          | You                                 | r address                        |                                      | State *                           | Goa                            | ~                         |
| District •                                                         | Nor                                 | th Goa                           | ~                                    | Pincode *                         | 111111                         |                           |
| correspondence Address                                             |                                     |                                  |                                      |                                   | Same as Reg                    | ristered Address  Ves  No |
| Address *                                                          | You                                 | r address                        |                                      | State *                           | Goa                            | ~                         |
| District *                                                         | Nor                                 | th Goa                           | ~                                    | Pincode *                         | 111111                         |                           |
| contact Information                                                |                                     |                                  |                                      |                                   |                                |                           |
| Telephone No                                                       | Tele                                | phone No                         |                                      | Fax                               | Fax                            |                           |
| Mobile No *                                                        | 111                                 | 1111111                          |                                      | Email •                           | s@s.com                        |                           |

Communication Details: Registered/ Correspondence Address Contact Information Technical person etc

### **Step 6: Upload the relevant set of documents**

|                 | L Premises Detail                                                                                                    | 🖨 Prod                                         | duct Select | tion              | 🕫 Communicati                                         | on Details                                                                  | Required Document                                                          | ₹ Payments          |                                                              |
|-----------------|----------------------------------------------------------------------------------------------------|------------------------------------------------|-------------|-------------------|-------------------------------------------------------|-----------------------------------------------------------------------------|----------------------------------------------------------------------------|---------------------|--------------------------------------------------------------|
| Applic<br>Premi | ation Reference No. 120040110!<br>ses Address: Yo <mark>ur address, North</mark>                                                                                           | 3756782<br>1 Goa , Goa, 111                    |             |                   |                                                       | Company Name: Organization                                                  | n name                                                                     |                     |                                                              |
| Kind of         | Business                                                                                                    | License Cate                                   | egory       | Eligibility       |                                                       |                                                                             |                                                                            |                     | Documents:                                                   |
| Manufa          | acturer - Proprietary Food                                                                                                    | Central Licen                                  | nse         | Proprietary food. | [As per sub-Regulation 2.12 o                         | f Food Safety and Standards (Food Pr                                        | roducts Standards and Food Additives) Ame                                  | ndment Regulations] | Unit Photo                                                   |
| 5.No.           | Document Description                                                                                                    | s                                              | Submission  | т Туре            | Upload Document(s) (Max<br>All Documents shall be sel | File Size:3MB, Type:pdf,jpeg,jpg,pn<br>f-attested by Authorized Signatory/F | g) View Mandatory Documents<br>Proprietor/Individual or Applicant before u | ploading.           | Blue Print                                                   |
| 1               | Upload Production unit photo                                                                                                    | graph                                          | Mandatory   |                   | View / Delete                                         | 1                                                                           |                                                                            |                     | <ul> <li>List of Director</li> </ul>                         |
| 2               | Blueprint/layout plan of the pr<br>unit showing the dimensions in<br>metres/square metres and op<br>wise area allocation(mandator<br>manufacturing and processing<br>only) | rocessing<br>n<br>eration- N<br>y for<br>units | Mandatory   |                   | View / Delete                                         | 1                                                                           |                                                                            |                     | <ul> <li>List of Equipme</li> <li>Analysis report</li> </ul> |
| 3               | List of Directors/Partners/Prop<br>/Executive Members of Society<br>with full address and contact d                                                                        | rietor<br>//Trust<br>letails                   | Mandatory   | 8                 | View / Delete                                         | 1                                                                           |                                                                            |                     |                                                              |
| 4               | Name and List of Equipments a<br>Machinery along with the num                                                                                                    | and N                                          | Mandatory   |                   | View / Delete                                         | i                                                                           |                                                                            |                     |                                                              |
| 5               | Analysis report(Chemical &<br>Bacteriological) of water to be<br>ingredient in food from a reco<br>public health laboratory to cor                                         | used as N<br>gnized /                          | Mandatory   |                   | View / Delete                                         | 1                                                                           |                                                                            |                     |                                                              |
| Other           | Document                                                                                                    | 1                                              |             |                   |                                                       |                                                                             |                                                                            |                     |                                                              |
| SI. No.         | Document Description                                                                                                    |                                                |             |                   |                                                       | Upload Document(s) (Max File                                                | Size:3MB, Type:pdf,jpeg,jpg,png) View N                                    | landatory Documents |                                                              |
|                 | Select                                                                                                    |                                                |             |                   | ~                                                     | Browse No file selected.                                                    |                                                                            |                     |                                                              |

# Step 7: Pay the fee with available modes and submit the application

| Premises Detail                                                    | Product Selec                       | tion 💠 Communication Details                                                  | Required Document                                 | ₹ Payments        |
|--------------------------------------------------------------------|-------------------------------------|-------------------------------------------------------------------------------|---------------------------------------------------|-------------------|
| Application Reference No. 12004<br>Premises Address: Your address, | 101103756782<br>North Goa , Goa, 11 | Company Name: (                                                               | Organization name                                 |                   |
| Kind of Business                                                   | License Category                    | Eligibility                                                                   |                                                   |                   |
| Manufacturer - Proprietary Food                                    | Central License                     | Proprietary food. [As per sub-Regulation 2.12 of Food Safety and Regulations] | d Standards (Food Products Standards and Food Add | itives) Amendment |
| Total Amount: Rs. 7500                                             |                                     |                                                                               |                                                   |                   |
| CitrusPay O PayUBiz O PayGo                                        |                                     |                                                                               |                                                   |                   |
|                                                                    |                                     | Preview Application Previous                                                  |                                                   |                   |
|                                                                    | ayment                              |                                                                               |                                                   |                   |

# Step 8: Receipt will be generated with a 17-digit reference number

| Foo<br>Aut                                    | d Safety and Standards<br>hority of India                                                                                                    | fssat                       |
|-----------------------------------------------|----------------------------------------------------------------------------------------------------|-----------------------------|
|                                               | Receipt                                                                                                    |                             |
| Reference No :                                | 1200401103756782                                                                                                    | Date : 01-04-202            |
| Name of Company/Organization :                | Organization name                                                                                                    |                             |
| Premises Address :                            | Your address, North Goa , Goa-311111                                                                                                    |                             |
| Kind of Business :                            | Manufacturer - Proprietary Food                                                                                                    |                             |
| Category of License :                         | Central License[Goa] [New License]                                                                                                    |                             |
| Fee Paid :                                    | Rs 7500 (1 Year(s)) [Test Payment - Not paid by applicant]                                                                                                    |                             |
| Note: FSSAI doesn't contact applican          | s over telephone for License/Registration. Queries relating to License/Registration are                                                                                     | only raised online. License |
| related<br>In case you receive queries by aut | complaints may be reported at helpdesk - 1800110100 and licensing@fssai.gov.in.<br>norities on your application, You are required to respond within 30 days to avoid reject | on of your application.     |
| 70                                            | e Receipt does not have any legality for obtaining FSSAI License/Registration                                                                                               |                             |

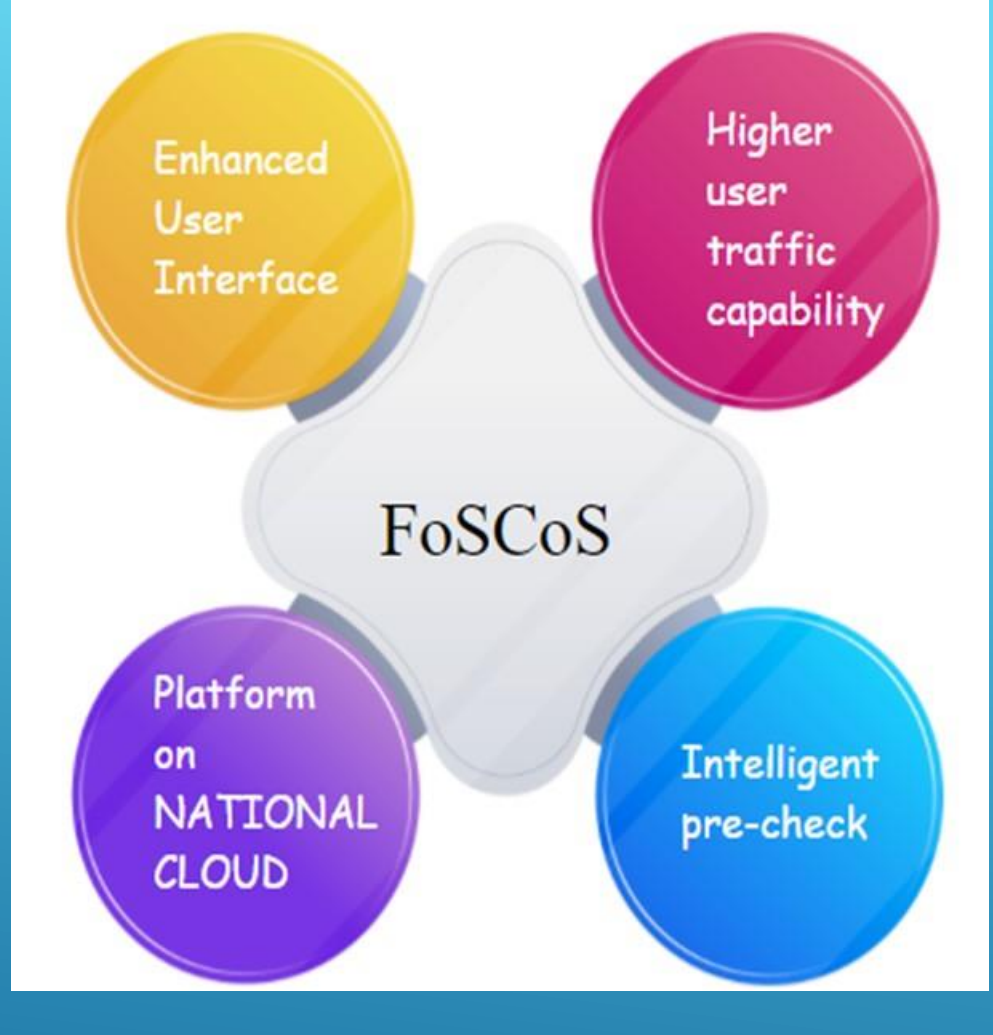

Resource Material Availability for FOSCOS

#### **Resource Materials Availability**

https://foscos.fssai.gov.in/user-manual

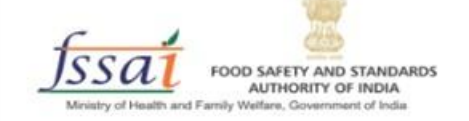

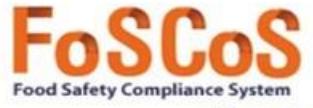

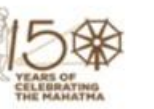

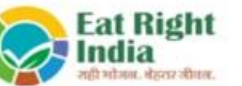

A+ | A | A-

Home | About FoSCoS | FSSAI | User Manual | Login-Businesses | Login-Authorities | Sign Up

#### **Resource materials**

- User Manuals
- Video Tutorials
- Flyer on Key Features
- Guidance
   Document
- Presentations

#### List of User-Manual

How to create sign-up

How to apply for -

- Registration for Petty Food Business Operators
- License for Restaurants
- License for Manufacturing
- Modification of License/Registration
- Renewal of License/Registration
- Endorsement of Fortified Food Products on License/Registration
- Quarterly Return for Exporter
- Transfer a License
- License for Proprietary food
- Respond to a Reverted Application
- Endorsement of Organic Food Products
- Surrender of license
- License for Mid Day Meal
- License for E Commerce
- License for Airport & Seaport
- License for Exporters
- License for Importers
- License for Head Office

#### **Resource Material**

Key Features of FoSCoS - Flyer

Guidance Document on FoSCoS

PowerPoint Presentation for Training

Workshop PPT

#### Tutorial Videos -

- Video Session on Key Feautures of FoSCoS English Version | Hindi Version
- FoSCoS Homepage Explained
- How to apply for FSSAI Registration for Small Food Businesses
- · How to apply for Manufacturing License Dairy Units
- How to apply for Vegetable Oil Manufacturing License
- How to apply for Nutraceuticals & Health Supplements Manufacturing License
- How to apply for General Manufacturing License
- How to apply for Modification of License
- How to apply for Modification of License by Manufacturers on Migrating from FLRS to FoSCoS
- Endorsement of Fortified Products

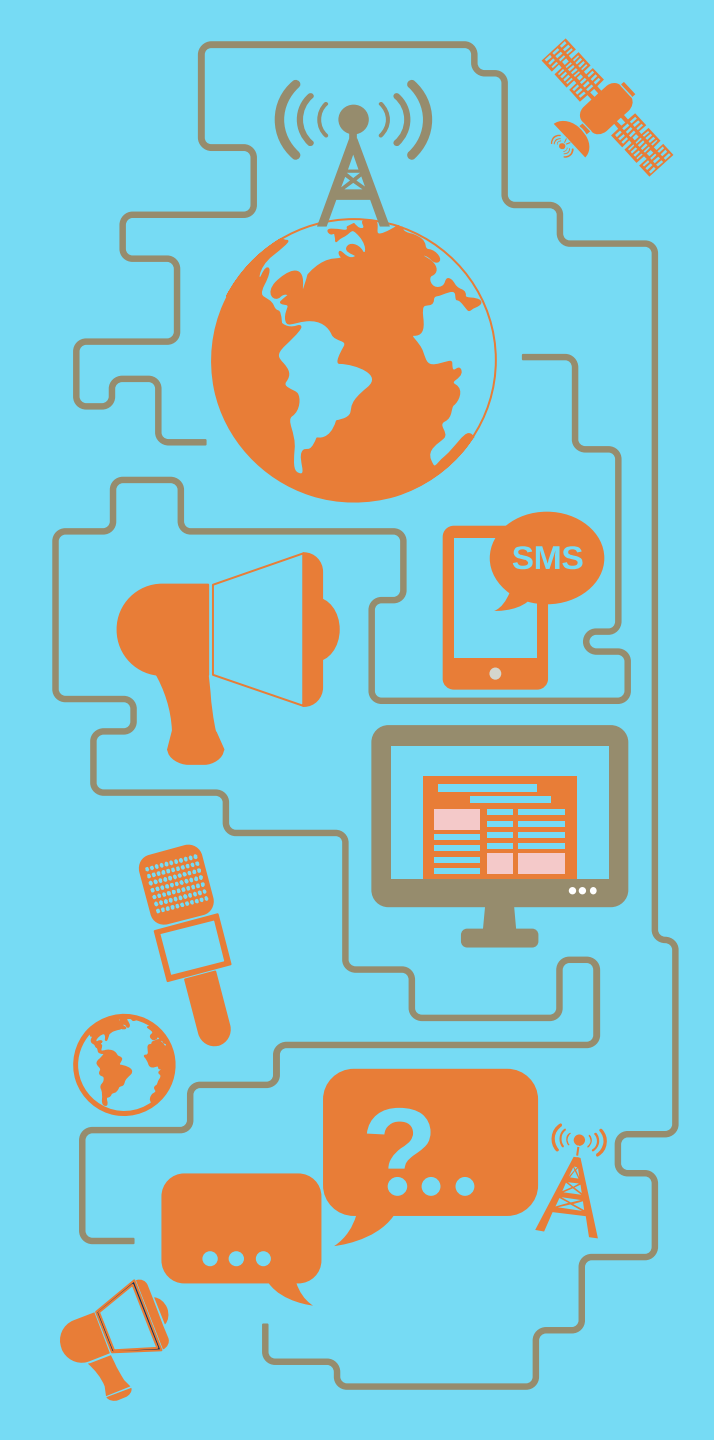

## Thank you